# **Bulk Processing for Incoming Documents**

08/29/2025 11:45 am MDT

When receiving submittals with many files, users may want to use bulk processing to bring incoming documents into DocBoss. Instead of users individually dragging files into each card, DocBoss can automatically match each file to the appropriate card.

## Prepare for bulk processing

Before uploading the files for bulk matching, users should:

- 1. Ensure they know the return status of the files they are uploading (if applicable).
- 2. Confirm that the file names are formatted so DocBoss can link them to existing cards (see below for instructions).

## **Bulk matching process**

### 1. Create submittal

Upload the files for bulk processing into DocBoss through the Incoming Documents screen.

Ensure that Enable bulk process for new [Sub-Supplier/Internal/Customer] submittals is checked.

| Select Sub-Supplier *                                              |                                                                                                    |   |
|--------------------------------------------------------------------|----------------------------------------------------------------------------------------------------|---|
| - Select Sub-Supplie                                               | r-                                                                                                   | ~ |
| Include Submittal Nur                                              | nber                                                                                                 |   |
| 🔾 Yes                                                              |                                                                                                    |   |
| No                                                                 |                                                                                                    |   |
| Date *                                                             |                                                                                                    |   |
| 2019-05-14                                                         | <b>m</b>                                                                                             |   |
| Add Description                                                    |                                                                                                    |   |
| Add Description                                                    |                                                                                                    |   |
| Add Description                                                    | s for new Sub-Supplier submittals                                                                    |   |
| Add Description     Enable bulk proces     * This selection will i | <mark>s for new Sub-Supplier submittals</mark><br>be reflected when adding future submittal folders. | , |
| Enable bulk proces     * This selection will                       | <mark>s for new Sub-Supplier submittals</mark><br>be reflected when adding future submittal folders. |   |

After completing the submittal details, select Create Folder.

### 2. Review and accept matches

DocBoss will parse the file name and look for matches with existing document numbers. The results are shown in the pop-up below.

### Matching Uploaded Files to Document Cards

#### Why this helps:

Sometimes, uploaded file names only contain the tag number. To match, DocBoss needs either a doc#, or BOTH the tag and doc code. If you choose the CODE here (assuming all files are for the same code), DocBoss will use it for matching and files with only the tag number will match.

#### **Matching Files**

Suggested file-document card matches will appear (with values highlighted) if the file name matches with the document card info.

Unmatched files will remain in the staging area.

|            | File Name                  | Card Name(Auto)     | ACME Doc #      | Wolfe PA Doc #  | EU Doc # | Sub-Supplier Doc # | Tools         |
|------------|----------------------------|---------------------|-----------------|-----------------|----------|--------------------|---------------|
| 100        | V8548-05-01_011.pdf        | LF_5486             | V8548-05-01_011 | 002-LF-0003-001 |          |                    | 52            |
|            | V8548-05-01_012.pdf        | LF_5487             | V8548-05-01_012 | 002-LF-0004-001 |          |                    | 53            |
| 1          | V8548-05-01_013.pdf        | LF_5488             | V8548-05-01_013 | 002-LF-0005-001 |          |                    | 53            |
| -          | V8548-05-01_014.pdf        | NA_148941           | V8548-05-01_014 | 002-NA-0001-001 |          |                    | 53            |
|            | V8548-05-01_015.pdf        | NB_Ball valve       | V8548-05-01_015 | 002-NB-0001-001 |          |                    | 52            |
|            | V8548-05-01_016.pdf        | NB_Butterfly valves | V8548-05-01_016 | 002-NB-0002-001 |          |                    | 52            |
|            | V8548-05-01_017.pdf        | NB_Check valve      | V8548-05-01_017 | 002-NB-0003-001 |          |                    | 53            |
| <b>F</b>   | V8548-05-01_018.pdf        | NB_Gate valve       | V8548-05-01_018 | 002-NB-0004-001 |          |                    | 53            |
| 1          | V8548-05-01_019.pdf        | NB_Globe valve      | V8548-05-01_019 | 002-NB-0005-001 |          |                    | 22            |
| <b>[</b> ] | V8548-05-01_020.pdf        | ND_148941           | V8548-05-01_020 | 002-ND-0001-001 |          |                    | <u>~</u>      |
| No m       | ore pages 🛛 🔅 Show on Page | 20 🗸                |                 |                 |          |                    |               |
|            |                            |                     |                 |                 |          |                    |               |
|            |                            |                     |                 |                 |          | Cancel             | Accent Matche |

After reviewing the matches to ensure they are correct, select Accept Matches from the bottom right of the grid.

### 3. Apply status and routing

Cards In/Out / Incoming Documents From ABB: 2019-05-14\_172725 To Match 0 Apply Status & Routing 10

#### Assign Status to Document Cards

Processed 0

Unprocessed 10

|     | File Name           | Doc Code | Doc Code Name                                       | Level           | Reference        | Sheet | Title                           | 1 |                           |
|-----|---------------------|----------|-----------------------------------------------------|-----------------|------------------|-------|---------------------------------|---|---------------------------|
|     | V8548-05-01_011.pdf | LF       | Valve Datasheets                                    | Tag (TE)        | 5486             | 1     | Valve Datasheets                |   | Description               |
|     | V8548-05-01_012.pdf | LF       | Valve Datasheets                                    | Tag (TE)        | 5487             | 1     | Valve Datasheets                |   | Drag and drop docume      |
|     | V8548-05-01_013.pdf | LF       | Valve Datasheets                                    | Tag (TE)        | 5488             | 1     | Valve Datasheets                |   | start stariuaru appry pri |
|     | V8548-05-01_014.pdf | NA       | Weld Procedures (WPS and PQR) & Weld Maps           | Order           | 148941           | 1     | Weld Procedures (WPS and P      |   |                           |
|     | V8548-05-01_015.pdf | NB       | NDE Procedures                                      | Item/Model (TE) | Ball valve       | 1     | NDE Procedures                  |   |                           |
|     | V8548-05-01_016.pdf | NB       | NDE Procedures                                      | Item/Model (TE) | Butterfly valves | 1     | NDE Procedures                  | - |                           |
|     | V8548-05-01_017.pdf | NB       | NDE Procedures                                      | Item/Model (TE) | Check valve      | 1     | NDE Procedures                  |   | Process In Bulk           |
|     | V8548-05-01_018.pdf | NB       | NDE Procedures                                      | Item/Model (TE) | Gate valve       | 1     | NDE Procedures                  | 1 |                           |
|     | V8548-05-01_019.pdf | NB       | NDE Procedures                                      | Item/Model (TE) | Globe valve      | 1     | NDE Procedures                  |   | 127 R. B. C.              |
| 100 | V8548-05-01_020.pdf | ND       | Surface Preparation, Painting and Coating Schedules | Order           | 148941           | 1     | Surface Preparation, Painting 👻 | 6 | Drag and drop docume      |

0

🖇 Unmatch

Once the files have been matched to the appropriate cards, they will need to be assigned statuses and routing will need to be defined. Processing the files can either be done (a) individually OR (b) in bulk.

### 4a. Process individually

- 1. Select the applicable card from the grid
- 2. Drag and drop the cards into the "Process Individually" box

#### Assign Status to Document Cards

|   |                     |          |                                                     |                 |                  |       | Process Individually Process In                     | Bulk     | Process Individually              |
|---|---------------------|----------|-----------------------------------------------------|-----------------|------------------|-------|-----------------------------------------------------|----------|-----------------------------------|
|   | File Name           | Doc Code | Doc Code Name                                       | Level           | Reference        | Sheet | Title                                               | ACME E   | *                                 |
| 1 | V8548-05-01_011.pdf | LF       | Valve Datasheets                                    | Tag (TE)        | 5486             | 1     | Valve Datasheets                                    | V8548-0  |                                   |
|   | V8548-05-01_012.pdf | LF       | Valve Datasheets                                    | Tag (TE)        | 5487             | 1     | Valve Datasheets                                    | V8548-0  | etart standard apply process      |
|   | V8548-05-01_013.pdf | LF       | Valve Datasheets                                    | Tag (TE)        | 5488             | 1     | Valve Datasheets                                    | V8548-0  |                                   |
|   | V8548-05-01_014.pdf | NA       | Weld Procedures (WPS and PQR) & Weld Maps           | Order           | 148941           | 1     | Weld Procedures (WPS and PQR) & Weld Maps           | V8548-0  | 5486                              |
|   | V8548-05-01_015.pdf | NB       | NDE Procedures                                      | Item/Model (TE) | Ball valve       | 1     | NDE Procedures                                      | V8548-0  |                                   |
|   | V8548-05-01_016.pdf | NB       | NDE Procedures                                      | Item/Model (TE) | Butterfly valves | 1     | NDE Procedures                                      | V8548-0  | 4                                 |
|   | V8548-05-01_017.pdf | NB       | NDE Procedures                                      | Item/Model (TE) | Check valve      | 1     | NDE Procedures                                      | V8548-0! | Process In Bulk                   |
|   | V8548-05-01_018.pdf | NB       | NDE Procedures                                      | Item/Model (TE) | Gate valve       | 1     | NDE Procedures                                      | V8548-0  |                                   |
|   | V8548-05-01_019.pdf | NB       | NDE Procedures                                      | Item/Model (TE) | Globe valve      | 1     | NDE Procedures                                      | V8548-0  |                                   |
|   | V8548-05-01_020.pdf | ND       | Surface Preparation, Painting and Coating Schedules | Order           | 148941           | 1     | Surface Preparation, Painting and Coating Schedules | V8548-0  | Drag and drop document card(s) to |
|   |                     |          |                                                     |                 |                  |       |                                                     | •        | bulk apply status & routing       |

Fill out the necessary information for each document and save.

### 4b. Process In bulk

Assign Status to Document Cards

- 1. Select multiple cards from the grid
- 2. Drag and drop the cards into the "Process In Bulk" box

|          |                     |          |                                                     |                 |                  |       | 🔎 🗲 Process Individually 🛛 📌 Process In             | Bulk     | -             | Process Individually              |
|----------|---------------------|----------|-----------------------------------------------------|-----------------|------------------|-------|-----------------------------------------------------|----------|---------------|-----------------------------------|
|          | File Name           | Doc Code | Doc Code Name                                       | Level           | Reference        | Sheet | Title                                               | ACME E   |               |                                   |
| V        | V8548-05-01_011.pdf | LF       | Valve Datasheets                                    | Tag (TE)        | 5486             | 1     | Valve Datasheets                                    | V8548-0  |               | 5                                 |
| 7        | V8548-05-01_012.pdf | LF       | Valve Datasheets                                    | Tag (TE)        | 5487             | 1     | Valve Datasheets                                    | V8548-0! |               | Drag and drop document card(s) to |
| 1        | V8548-05-01_013.pdf | LF       | Valve Datasheets                                    | Tag (TE)        | 5488             | 1     | Valve Datasheets                                    | V8548-05 |               | start standard apply process      |
| V        | V8548-05-01_014.pdf | NA       | Weld Procedures (WPS and PQR) & Weld Maps           | Order           | 148941           | 1     | Weld Procedures (WPS and PQR) & Weld Maps           | V8548-0  |               |                                   |
| V        | V8548-05-01_015.pdf | NB       | NDE Procedures                                      | Item/Model (TE) | Ball valve       | 1     | NDE Procedures                                      | V8548-05 |               |                                   |
| 1        | V8548-05-01_016.pdf | NB       | NDE Procedures                                      | Item/Model (TE) | Butterfly valves | 1     | NDE Procedures                                      | V8548-0  |               |                                   |
| <b>v</b> | V8548-05-01_017.pdf | NB       | NDE Procedures                                      | Item/Model (TE) | Check valve      | 1     | NDE Procedures                                      | V8548-0! |               | Process In Bulk                   |
| 1        | V8548-05-01_018.pdf | NB       | NDE Procedures                                      | Item/Model (TE) | Gate valve       | 1     | NDE Procedures                                      | V8548-0  | ( <sup></sup> |                                   |
| 1        | V8548-05-01_019.pdf | NB       | NDE Procedures                                      | Item/Model (TE) | Globe valve      | 1     | NDE Procedures                                      | V8548-0  |               |                                   |
| 1        | 19.05-01_020.pdf    | ND       | Surface Preparation, Painting and Coating Schedules | Order           | 148941           | 1     | Surface Preparation, Painting and Coating Schedules | V8548-0! |               | Drag and drop document card(s) t  |

The same status (and routing) can be applied to the selected group of cards simultaneously.

Once you have assigned details to all files, the grid will be empty and the submittal will be marked complete.

If processing documents that are returned with a complete status, a new stage list can be started. This is useful in cases where there are no further stages in the current stage list, but additional workflow is required after stage completion.

|                                                                                        | Pump 4.pdf              |    |   |  |  |
|----------------------------------------------------------------------------------------|-------------------------|----|---|--|--|
| Reference                                                                              | B03-047-01              |    |   |  |  |
| Doc No. (Chem C)                                                                       | B03-008-01-             |    |   |  |  |
| Doc No. (Omega)                                                                        | B03-047-01              |    |   |  |  |
| Doc No. (End User)                                                                     |                         |    |   |  |  |
| Doc No. (Sub-Supplier)                                                                 |                         |    |   |  |  |
| Cile Name                                                                              | Dump 5 add              |    |   |  |  |
| Peference                                                                              | R02-049-01              |    |   |  |  |
| Doc No. (Chem C)                                                                       | B03-009-01-             |    |   |  |  |
| Doc No. (Omega)                                                                        | B03-048-01              |    |   |  |  |
| Doc No. (End User)                                                                     |                         |    |   |  |  |
| Doc No. (Sub-Supplier)                                                                 |                         |    |   |  |  |
|                                                                                        |                         |    |   |  |  |
| Force exceptional han Status & Routing                                                 | dling                   |    | _ |  |  |
| Force exceptional han Status & Routing Doc Status *                                    | dling                   | v  | - |  |  |
| Force exceptional han Status & Routing Doc Status * 1- Approved                        | dling                   | ×  | - |  |  |
| Force exceptional han Status & Routing Doc Status 1 - Approved Start a different stage | dling<br>list (on save) | v. | 2 |  |  |

## Formatting file names for bulk processing

When trying to match your file with an existing card, DocBoss takes

- 1. Each segment of your file name (based on your split parameter)
- 2. The full file name

and compares it to

- 1. Each document number (internal, sub-supplier, customer, end user).
- 2. Card Name (Auto) which is always "code\_reference" (e.g. "D01\_TT-101")
- 3. The reference field \*\*BUT user MUST select the doc code in the match box (if more than one code uses the same reference).

## **Bulk process native files**

To bulk process native/secondary files, match the files as usual, and then select "Assign as Native Files to Matched Cards".

### Matching Files

Suggested file-document card matches will appear (with values highlighted) if the file name matches with the document card info.

Unmatched files will remain in the staging area.

File Name Doc No. (Delta) Card Name(Auto) Doc No. (End User) Doc No. (WI) Doc No. (Sub-Supplier) Tools 1234-035.xlsx 1234-035 M08\_VL-4099 S210715-M08-009-01 2 1234-036.xlsx M17\_VL-4099 S210715-M17-005-01 1234-036 22 No more pages 🛛 🔅 Show on Page: 20 🗸 Accept Matches Assign as native files to matched cards Cancel